## نحوه دريافت تاييديه تحصيلي

## قابل توجه دانشجويان فاقد تاييديه تحصيلي

با توجه به اینکه درخواست تاییدیه تحصیلی برعهده دانشجو می باشد لذا دیگر نیازی به مراجعه به دفاتر خدماتی نمی باشد و دانشجو می بایست الزاما به سامانه مربوطه که آدرس آن در ذیل قید گردیده مراجعه و نسبت به تکمیل درخواست تاییدیه تحصیلی اقدام نمایند.

## توجه: قبل از ورود به سیستم حتما باید یک کپی گواهی موقت یا کلیه اطلاعات مربوط به رشته،آموزشگاه محل تحصیل و... داشته باشید.

- ۱- وارد سامانه <u>https://emt.medu.ir</u> گردیده وروی گزینه ثبت نام تاییدیه تحصیلی کلیک نمایید.
- ۲- درقسمت دیپلم و پیش دانشگاهی تیک مربوط به نظام آموزشی خودرازده و کدامنیتی پایین صفحه را وارد نموده و روی گزینه تایید و ادامه کلیک نمایید.
  - ۲- درادامه مشخصات هویتی خودرا ثبت نمایید
  - ۴- اطلاعات فارغ التحصيلى خود را كامل و دقيق تكميل نماييد
- ۵- درقسمت مشخصات استعلام گیرنده ، استان گیرنده استعلام را چهارمحال وبختیاری نوع استعلام گیرنده را دانشگاه فنی وحرفه
  ای درقسمت استعلام گیرنده آموزشکده فنی و حرفه ای دختران جونقان ودر قسمت عنوان استعلام گیرنده نیز آموزشکده فنی
  و حرفه ای دختران جونقان ثبت نمایید.
  - ۶- درپایان کدرهگیری را یادداشت نموده و باذکر نام ونام خانوادگی و کدملی ازطریق واتساپ به شماره ۹۹۰۶۹۳۱۸۶۲ پیامک نمایید.

سامانه تاپيديه مدارک تحصيلي

emt.medu.ir